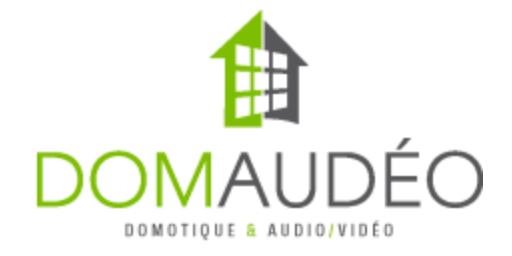

### (Better) Lutron QS Standalone Network Interface (NWK) Driver for Control4 version 3)

### **Quick Start Guide**

### Important note about this driver!

This driver is an enhanced version of the Lutron Standalone NWK driver available in Composer DB. It focusses mainly on simplifying the overall setup process and expand a lot the Shade experience by adding auto-discovery, auto-programming and a real Shade Group driver that operate at the hardware level for a perfectly synchronous shade group control.

This also mean this driver remain compatible with all the current Lutron QS (for NWK) drivers in Composer DB for Light, GRAFIK Eye, Motion Sensor and HVAC integration through the NWK Interface. (but give yourself a favor and don't use the Shade driver from the DB)

### Prerequisites

Before installing the drivers to connect to a Lutron QS Standalone system, you need to make sure all your QS devices are properly installed, wired and powered over the QS bus. For hardware install and wiring instructions, please refer to the Lutron manual that comes with each of the Lutron QS devices.

### **Step-by-Step guide**

### Part 1: Adding and configuring the Lutron Standalone NWK (Domaudeo) driver to Control4

**1**- Set the NWK IP using the provided Devi cel P. exe program (in Lutron SetIP Utility folder). If you plan to use RS-232, you don't need to do that.

| 📙   🛃 📙 🖛   Lutror    | n SetIP Utility | Application Tool                | s                              | -               |                   |                          |                     |
|-----------------------|-----------------|---------------------------------|--------------------------------|-----------------|-------------------|--------------------------|---------------------|
| File Home Sh          | nare View       | Manage                          |                                |                 | ~ 🕐               |                          |                     |
| ← → • ↑ 📙 «           | Down > Lutr     | ron SetIP Utility               | ✓ <sup>3</sup> Search Lutro    | n SetlP Utility | y p               |                          |                     |
| 1 Ouideanau           | ^ Name          | ^                               | Date modified                  | Туре            | Siz               |                          |                     |
| P Quick access        | 🛃 Dev           | viceIP.exe                      | 2011-03-11 5:07 PM             | Application     | 1                 |                          |                     |
| Desktop               | 🔄 🔤 Luti        | r icelP.dll                     | 2011-03-11 5:07 PM             | Application     | ) extens          |                          |                     |
| Documents             |                 |                                 |                                |                 |                   |                          |                     |
| Pictures              | 😤 Device li     |                                 |                                |                 |                   | -                        |                     |
| 2 items 1 item select | 1. Select Ad    | lapter - Select the             | NIC in this PC to use for D    | evice Discov    | very              |                          | R <u>e</u> fresh    |
|                       | Name            | Description                     | Stat                           | sı              | IP Address        | Subnet Mask G            | ateway              |
| 1                     | Ethernet        | Intel(R) Etherne                | t Connection (7) I2 Up         |                 | 192.168.1.98      | 255.255.255.0 1          | 92.168.1.99         |
|                       | Ethernet 2      | TAP-Windows 4                   | Adapter V9 Dow                 | n               | 169 254 252       |                          | <u>nnn ř</u>        |
|                       | 2 Devices F     | Found - Select a c              | levice in the list to view/edi | t ito propertie | TTL:              | 32 V Number o            | )f devices found: 1 |
|                       | 2. Devices i    | If there ar                     | e no devices listed try anoth  | ner adapter.    | 58.               |                          | <u>R</u> efresh     |
|                       | Device Typ      | be                              |                                |                 | MAC Addres:       | s IP Address             | Address             |
| 2                     | GRAFIK Int      | terface                         |                                |                 | 00:0F:E7:08:      | 43:D6 192.168.1.3        | 80 ??               |
|                       | - 3. Device f   | Properties - Edit th            | ne device's properties and p   | ress the "Up    | odate Device'' bu | utton to reconfigure the | e device.           |
|                       | Т               | ag D                            | escription                     | Value           |                   |                          | Reset               |
|                       | M.              | ACADDR M                        | AC Address                     | 00:0F:E         | 7:08:43:D6        |                          |                     |
|                       | 0               | MDREV Co                        | ommand Revision                | 3               |                   |                          |                     |
|                       | Pf              | RODFAM Pr                       | oduct Family                   | GRAFIK          | <                 |                          |                     |
|                       | Pf              | RODTYPE Pr                      | oduct Type                     | Interfac        | e                 |                          |                     |
|                       | DI              | EVTYPE De                       | evice Type                     | GRAFIK          | (Interface (T66)  |                          |                     |
|                       | IP.             | ADDR IP                         | Address                        | 192,168         | 3.1.30            |                          | Set to Default      |
|                       | 3 si            | JBNETMK Su                      | ibnet Mask                     | 255.255         | 5.255.0           |                          | Set to Default      |
|                       | G/              | ATEADDR Ga                      | ateway Address                 | 192.168         | 8.1.99            |                          | Set to Default      |
|                       | TE              | ELPORT Te                       | elnet Port                     | 23              |                   |                          | Set to Default      |
|                       | CC              | DDEVER De                       | evice Code version             | 08.74           |                   |                          |                     |
| 4 Update Device       |                 |                                 |                                |                 |                   |                          |                     |
|                       | Version: 0      | ).15.4087<br>209 Lutrop Electro | anics Co. Inc.                 |                 |                   |                          | E <u>x</u> it       |
|                       | Copyright 20    | SS Earon Electric               | anos 60., mo.                  |                 |                   |                          |                     |

## **2-** Add the driver to the project and set the IP address in Connection. For RS-232, configure the binding accordingly

| Composer 2.10.6 - (Local)                                         |                                                        | – 🗆 X                                                                           |
|-------------------------------------------------------------------|--------------------------------------------------------|---------------------------------------------------------------------------------|
| <u>F</u> ile <u>D</u> river <u>G</u> o <u>T</u> ools <u>H</u> elp |                                                        |                                                                                 |
| System Design                                                     | Properties List Vie                                    | w Items                                                                         |
| System                                                            | Properties                                             | Locations Discovered My Drivers Search                                          |
| ~ ~ ~ Ø 9                                                         | Properties Actions Documentation Lua                   | qs                                                                              |
| New Project     Home     Source                                   | Driver Version 3.0.0                                   | Local Online Certified Only Clear Search     Category:                          |
| ian House<br>ian ann                                              | License Key                                            | All Categories 🗸                                                                |
| Boom                                                              | License Status Trial License Verfied [49.7 hours left] | Type:                                                                           |
| H S Boom 2                                                        |                                                        | - All Types V                                                                   |
| Boom 4                                                            | Device Address                                         | Manufacturer:                                                                   |
| Lutron NWK QS (Domaudeo)                                          | Discovered Devices                                     | - All Manuracturers V                                                           |
|                                                                   |                                                        | Control Method: All Methods V Sort: Relevance V                                 |
|                                                                   | Network User Name                                      | Lutron NWK OS (Domaudeo)                                                        |
|                                                                   | Debug Mode Off ~                                       | Lutron 2020-02-19 2:11 PM Local                                                 |
|                                                                   |                                                        | Lutron Energi Savr Node QS EcoSystem                                            |
|                                                                   |                                                        | Lutron Energi Savr Node QS DALI<br>Lutron 2011-06-21 3:00 PM Loccal             |
|                                                                   |                                                        | Lutron GRAFIK Eye QS<br>Lutron 2011-06-21 3:00 PM (LOCA)                        |
| System Design                                                     |                                                        | Lutron Energi Savr Node QS Int'l 0-10V/Swit<br>Lutron 2011-06-21 3:00 PM (Coca) |
| Connections                                                       |                                                        | Lutron Sivoia QS Shade Group (Domaudeo)<br>Lutron 2020-01-05 7:42 PM (Local     |
| Agents                                                            |                                                        | Lutron Sivoia QS Shade (Domaudeo)                                               |
| 🕉 Programming                                                     |                                                        | 8-14 of 105 < Previous Next >                                                   |
| Director Status: Idle                                             |                                                        | Connected to 192.168.26.147 (SSL)  2                                            |
|                                                                   |                                                        |                                                                                 |

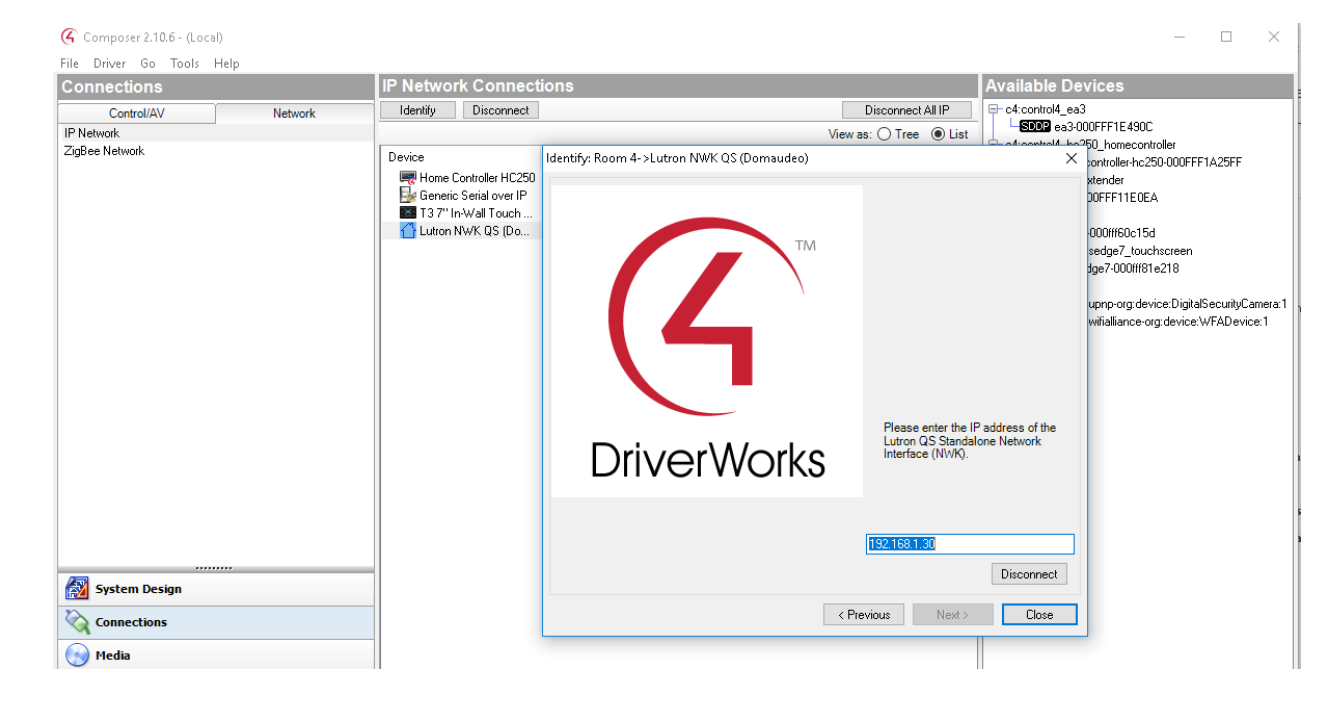

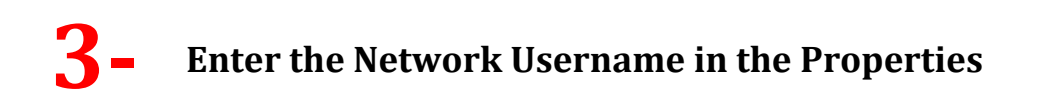

#### Default is *nwk*

| roperties  | \$        | Pr               | operties   | List View       |     |        |
|------------|-----------|------------------|------------|-----------------|-----|--------|
| roperties  |           |                  |            |                 |     |        |
| Properties | Actions   | Documentation    | Lua        |                 |     |        |
| Driver Ver | sion      | 3.0.0            |            |                 |     |        |
| License Ko | ey        |                  |            |                 |     |        |
| License St | atus      | Trial License    | Verfied [4 | 9.7 hours left] |     |        |
| Device Ad  | dress     |                  |            |                 |     |        |
| Discovere  | d Devices |                  |            | ~               |     |        |
| Network U  | ser Name  | n <del>w</del> k |            |                 | Set | Cancel |
| Debug Mo   | de        | Off              |            | ~               | -   |        |

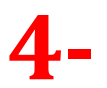

### Go to Actions and select Discover Lutron QS Devices

| 🝊 Composer 2.10.6 - (Local) |                                      |                      |
|-----------------------------|--------------------------------------|----------------------|
| File Driver Go Tools Help   |                                      |                      |
| System Design               | Properties                           | Properties List View |
| System                      | Properties                           |                      |
| · • • • •                   | Properties Actions Documentation Lua |                      |
| ■ K New Project             |                                      |                      |
| 🖻 😽 Home                    | Discover Lutron QS Devices           |                      |
|                             | Set IntegrationID                    |                      |
| ⊟-\≌ Main<br>⊕-\♥ Room      | Factory Restore                      |                      |
| 🕀 🐨 Room 2                  | Display Device List                  |                      |
| 🕀 💽 Room 3                  | Display Phantom Button List          |                      |
| ⊟ 🐨 Room 4                  | Defeat Defeat                        |                      |
| Lutron NWK QS (Domaudeo)    | Refresh Devices                      |                      |

## Go back to Properties, the Discovered Devices field should be populated with your NWK address. Select it and click Set

| Device Address     |                                                                            |        |
|--------------------|----------------------------------------------------------------------------|--------|
| Discovered Devices |                                                                            | ~      |
| Network User Name  | SN:0x02b43301 INTEGRATIONID:nwk FAMILY:CONTROL_INTERFACE(6) PRODUCT:QSE(1) |        |
| Debug Mode         | Off                                                                        | $\sim$ |

# 6- [New] Type a name in the Device Address Property, this will be the IntegrationID so keep it simple without special character

| Device Address     | nwk                                                                        |   |
|--------------------|----------------------------------------------------------------------------|---|
| Discovered Devices | SN:0x02b43301 INTEGRATIONID:nwk FAMILY:CONTROL_INTERFACE(6) PRODUCT:QSE(1) | ~ |
| Network User Name  | nwk                                                                        |   |
| Debug Mode         | Off                                                                        | ~ |

## **7** - [New] Go to Actions and select Set IntegrationID

| 🕜 Composer 2.10.6 - (Local) |                                      |
|-----------------------------|--------------------------------------|
| File Driver Go Tools Help   |                                      |
| System Design               | Properties List View                 |
| System                      | Properties                           |
|                             | Properties Actions Documentation Lua |
| E-G New Project             |                                      |
| 🖻 🐳 Home                    | Discover Lutron QS Devices           |
| E M House                   | Set IntegrationID                    |
| 🗆 🔁 Main                    | Factory Restore                      |
| 🕀 👿 Room                    |                                      |
| 🕀 👿 Room 2                  | Display Device List                  |
| 🗄 💟 Room 3                  | Display Phantom Button List          |
| 🖻 🐨 Room 4                  |                                      |
| Lutron NWK QS (Domaudeo)    | Refresh Devices                      |

The NWK should be ready to go.

5-

**[New]** Means steps **6-7** are only needed once on a new or factory reset NWK

The NWK <u>MUST BE REBOOTED if any QS devices are physically added on the bus as it discovers</u> devices only when they are already powered on at NWK boot.

### Part 2: Adding and configuring the single shade driver

### **1** - Add the Lutron Sivoia Shade (Domaudeo) driver to the project

| 🥝 Composer 2.10.6 - (Local)                               |                                      | – 🗆 X                                           |
|-----------------------------------------------------------|--------------------------------------|-------------------------------------------------|
| <u>File D</u> river <u>G</u> o <u>T</u> ools <u>H</u> elp |                                      |                                                 |
| System Design                                             | Properties List View                 | Items                                           |
| System                                                    | Properties                           | Locations Discovered My Drivers Search          |
| × ^ v Ø 🖗                                                 |                                      | as v                                            |
| E K New Project                                           | Blind Type Shade ~                   |                                                 |
| 🗄 😻 Home                                                  |                                      | Local Online Certified Only Clear Search        |
| House                                                     | Blind Movement Open-Close V          | - All Categories V                              |
| Boom                                                      | Keypad Button                        | Type:                                           |
| Boom 2                                                    | Open Y                               | - All Types V                                   |
| Boom 3                                                    |                                      | Manufacturer:                                   |
| Lutron NWK QS (Domaudeo)                                  |                                      | All Manufacturers 🗸 🗸                           |
| Lutron Sivoia QS Shade                                    |                                      | Control Method: All Methods V Sort: Relevance V |
|                                                           | Properties Actions Documentation Lua |                                                 |
|                                                           |                                      | Lutron NWK QS (Domaudeo)                        |
|                                                           | Driver Version 3.0.0                 |                                                 |
|                                                           | Device Address                       | Lutron Energi Savr Node QS EcoSystem            |
|                                                           |                                      | Lutron 2011-06-21 3:00 PM Local                 |
|                                                           | Discovered Devices                   | Lutron Energi Savr Node QS DALI                 |
|                                                           | Calculated Full Cours N/A            | Lutron 2011-06-21 3:00 PM (Loca)                |
|                                                           |                                      | Lutron GRAFIK Eye QS                            |
|                                                           | Closed Offset 2                      | Lutron 2011-06-21 3:00 PM (Loca)                |
|                                                           | Opened Offset 98                     | Lutron Energi Savr Node QS Int'l 0-10V/Swit     |
| System Design                                             |                                      | Lutron 2011-06-21 3:00 PM (Loca)                |
| 💫 Connections                                             | Debug Mode Off ~                     | Lutron Sivoia OS Shade (Domaudeo)               |
| Madia                                                     |                                      | Lutron 2020-02-19 9:21 PM (Loca)                |
|                                                           |                                      | Lutran Ciucia OC Chada Oroun (Demoudee)         |
| 🗱 Agents                                                  |                                      | Lutron Sivola QS Snade Group (Domaudeo)         |
| 💥 Programming                                             |                                      | Lution 2020/01/03 7.42 PM LOCal                 |
| •                                                         | ۰<br>۲                               | 8-14 of 105 < Previous Next >                   |
| Director Status: Idle                                     |                                      | 🚫 Connected to 192.168.26.147 (SSL) 🛛 👱 9 🔄     |

| 2- | Go to Actions and s      | select Discover Lutron QS Devices                                                                            |   |
|----|--------------------------|----------------------------------------------------------------------------------------------------|---|
|    | Lutron NWK QS (Domaudeo) | Advanced Properties           Actions         Documentation         Lua           Discover Lutron QS Devices | ^ |

## 3-

#### Go back to Properties and check the Discovered Devices, you should see all the Lutron Qs Shade currently connected to the QS bus. Chose the one to control and click *Set*

| Properties         | Actions   | Documentation | Lua                                                               |                                                                      |
|--------------------|-----------|---------------|-------------------------------------------------------------------|----------------------------------------------------------------------|
|                    |           |               |                                                                   |                                                                      |
| Device Ad          | dress     |               |                                                                   |                                                                      |
|                    |           |               |                                                                   |                                                                      |
| Discovered Devices |           | SN:0x0        | 02774ae9 INTEGRATIONID:Diner1_ FAMILY:SHADES(3) PRODUCT:ROLLER(1) |                                                                      |
|                    |           |               | SN:0x0                                                            | 226df0f INTEGRATIONID:(Not Set) FAMILY:SHADES(3) PRODUCT:SHADE_PA    |
| Calculated         | Full Cour | se            | SN:0x0                                                            | 0226df15 INTEGRATIONID:(Not Set) FAMILY:SHADES(3) PRODUCT:SHADE_PA   |
|                    |           |               | SN:0x0                                                            | 0226df13 INTEGRATIONID:(Not Set) FAMILY:SHADES(3) PRODUCT:SHADE_PA   |
|                    |           |               | SN:0x0                                                            | 12a5d13t INTEGRATIONID:CDM4_FAMILY:SHADES(3) PRODUCT:ROLLER(1)       |
| Josed Un           | set       |               | SN:0x0                                                            | J2//4aea INTEGRATIONID:Vemer6_FAMILY:SHADES(3) PRODUCT:ROLLER(1)     |
|                    |           |               | SN:0x0                                                            | JZ300141 INTEGRATIONID:SUBM2_FAMILT:SHADES(3) PRODUCT:ROLLER(1)      |
| pened Of           | fset      |               | SN-0v0                                                            | 12774aee INTEGRATIONID. Diner2_TAMILT. STADES(3) TRODUCT. ROLLER(1)  |
|                    |           |               | SN:0x0                                                            | 2774af9 INTEGRATIONID Diner5 FAMILY SHADES(3) PRODUCT ROLLER(1)      |
| obua Mov           | da        |               | SN:0x0                                                            | 02774a9e INTEGRATIONID: Verrier2 FAMILY: SHADES(3) PRODUCT: ROLLER(  |
| CDUY MO            | uc        |               | SN:0x0                                                            | )2a5cd0c INTEGRATIONID:Gym_right_ FAMILY:SHADES(3) PRODUCT:ROLLER    |
|                    |           |               | SN:0x0                                                            | 02bc3aa2 INTEGRATIONID:Loft_salon_FAMILY:SHADES(3) PRODUCT:ROLLE     |
|                    |           |               | SN:0x0                                                            | 02bc3a90 INTEGRATIONID:CDM3_FAMILY:SHADES(3) PRODUCT:ROLLER(1)       |
|                    |           |               | SN:0x0                                                            | 12a5d14d INTEGRATIONID:CDM1_FAMILY:SHADES(3) PRODUCT:ROLLER(1)       |
|                    |           |               | SN:0x0                                                            | J226df2e INTEGRATIONID:(Not Set) FAMILY:SHADES(3) PRODUCT:SHADE_P/   |
|                    |           |               | SN:0XU                                                            | JZ260T17 INTEGRATIONID:LIVING1_FAMILT:SHADES(3) PRODUCT:SHADE_P7     |
|                    |           |               | SN-0v0                                                            | /22001111111EQTATIONID.(1101-301) FAMIL1.3HADE3(3) FRODUCT.3HADE_F/  |
|                    |           |               | SN Ox0                                                            | 2bc3a83 INTEGRATIONID:CDM5_FAMILY:SHADES(3) PRODUCT:ROLLER(1)        |
|                    |           |               | SN:0x0                                                            | 2774aef INTEGRATIONID: Verrier7 FAMILY: SHADES(3) PRODUCT: ROLLER(1) |
|                    |           |               | SN:0x0                                                            | 2bc33f2 INTEGRATIONID:Loft chambre FAMILY:SHADES(3) PRODUCT:ROL      |
|                    |           |               | SN:0x0                                                            | )2bc2f60 INTEGRATIONID:SDBM1_ FAMILY:SHADES(3) PRODUCT:ROLLER(1      |
|                    |           |               | SN:0x0                                                            | )2774ae9 INTEGRATIONID:Diner1_ FAMILY:SHADES(3) PRODUCT:ROLLER(1)    |
|                    |           |               | SN:0x0                                                            | J2a5d13d INTEGRATIONID:CDM7_ FAMILY:SHADES(3) PRODUCT:ROLLER(1)      |
|                    |           |               | SN:0x0                                                            | 027/4aeb INTEGRATIONID:Diner4_FAMILY:SHADES(3) PRODUCT:ROLLER(1)     |
|                    |           |               | SN:0x0                                                            | JZ300140 INTEGRATIONID:WalkinTerrasse_FAMILY:SHADES(3) PRODUCT:R(    |
|                    |           |               |                                                                   | 12774a1 INTEGRATIONID:Vertier3_FAMILT:SHADES(3) FRODUCT:ROLLER(1)    |
|                    |           |               | SN 0x0                                                            | 1277b626 INTEGRATIONID Vertier 72 FAMILY SHADES(3) PRODUCT ROLLER    |
|                    |           |               | CNLO                                                              |                                                                      |

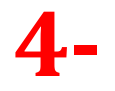

[New] Type a name in the Device Address Property, this will be the IntegrationID so keep it simple without special character

| Advanced Prop                  | vanced Properties      |   |                                 |                                          |  |  |  |  |  |
|--------------------------------|------------------------|---|---------------------------------|------------------------------------------|--|--|--|--|--|
| Properties Actions Documentati |                        |   | Lua                             |                                          |  |  |  |  |  |
| Device Address                 |                        |   | Diner2                          |                                          |  |  |  |  |  |
| Discovered Devices             |                        | ; | SN:0x02774aee INTEGRATIONID:Din | er2_FAMILY:SHADES(3) PRODUCT:ROLLER(1) < |  |  |  |  |  |
| Calculated                     | Calculated Full Course |   | N/A                             |                                          |  |  |  |  |  |

| 5- | [New] Go to Actior                                             | s and select S                                                                                              | Set IntegrationID                                        |  |
|----|----------------------------------------------------------------|----------------------------------------------------------------------------------------------------|----------------------------------------------------------|--|
|    | ► TOOM 4<br>Lutron NWK QS (Domaudeo)<br>Lutron Sivoia QS Shade | Advanced Properties Properties Actions Discover Lutron f Set IntegrationID Request Shade L Reset Calculated | Documentation Lua<br>DS Devices<br>evel<br>I Full Course |  |

The shade should now be fully controlled.

**[New]** Means steps **4** and **5** need to be done only when the shade is new or factory reset.

### Part 3: Creating a shade group

#### Prerequisite

Each shade that will be part of a group need to be already added as a single shade using the Lutron Sivoia QS Shade (Domaudeo) Driver. Check Part 2 of this document for the step-by-step procedure. You need to have one single shade driver added for each of the shade you have in your project.

## **1-** Add the Lutron Sivoia QS Shade Group (Domaudeo) driver to the project

| 🔇 Composer 2.10.6 - (Local)               |                                      | - 🗆 ×                                           |
|-------------------------------------------|--------------------------------------|-------------------------------------------------|
| <u>File Driver Go T</u> ools <u>H</u> elp |                                      |                                                 |
| System Design                             | Properties List View                 | Items                                           |
| System                                    | Properties                           | Locations Discovered My Drivers Search          |
| · • • • • •                               |                                      | los v                                           |
| E-G New Project                           | Blind Type Shade ~                   |                                                 |
| Home                                      |                                      | Category                                        |
| ⊢-• Main                                  | Blind Movement Open-Close ~          | - All Categories -                              |
| Boom                                      | Keypad Button Deen Anv               | Туре:                                           |
| Broom 2                                   | Open V Closed                        | - All Types V                                   |
| Room 4                                    |                                      | Manufacturer:                                   |
| Lutron NWK QS (Domaudeo)                  |                                      | All Manufacturers V                             |
| Lutron Sivoia QS Shade                    | Advanced Properties                  | Control Method: All Methods V Sort: Relevance V |
|                                           | Properties Actions Documentation Lua | Lutron NWK QS (Domaudeo)                        |
|                                           | Driver Version 2.0.0                 | Lutron 2020-02-19 2:11 PM (Local)               |
|                                           |                                      | Lutron Energi Sayr Node QS EcoSystem            |
|                                           | Status Select Shade Devices          | Lutron 2011-06-21 3:00 PM (Loca)                |
|                                           | Phantom Button # 1                   | Lutrop Eperai Savr Node OS DALL                 |
|                                           | Devices Selector                     | Lutron 2011-06-21 3:00 PM Local                 |
|                                           |                                      | Lutrop GRAFIK Eve OS                            |
|                                           | Closed Offset 2                      | Lutron 2011-06-21 3:00 PM Local                 |
|                                           | Opened Offset 98                     | Lutrop Eperai Savr Node OS Int'l 0.10\//Swit    |
| 🛃 System Design                           |                                      | Lutron 2011-06-21.3.00 PM                       |
| Connections                               | Stop Shade If Moving No V            | Lutran Silvein OC Chade Oreun (Demoudee)        |
|                                           | Debug Mode Off ~                     | Lutron Sivola QS Shade Group (Domaudeo)         |
| Media                                     |                                      |                                                 |
| 11 Agents                                 |                                      | Lutron Sivola US Snade (Domaudeo)               |
| 💥 Programming                             |                                      | Lution 2020/02/13/3.21 PM (COCA)                |
|                                           | v                                    | 8-14 of 105 < Previous Next >                   |
| Director Status: Idle                     |                                      | 🕐 Connected to 192.168.26.147 (SSL) 🛛 👱 9 🛒     |

## 2-

Take a close look to the *Phantom Button #* property. It should be already set to the right value but make sure to validate it by using the Lutron NWK QS driver and Phantom Button List action

| Lutron NWK QS (Domaudeo)       |                                      |   |
|--------------------------------|--------------------------------------|---|
| Lutron Sivoia QS Shade Group   | Advanced Properties                  |   |
| Lutron Sivoia QS Shade 2       | Properties Actions Documentation Lua | ^ |
| Lutron Sivoia QS Shade Group 2 | Driver Version 2.0.0                 |   |
|                                | Status Select Shade Devices          |   |
|                                | Phantom Button # 3                   |   |
|                                | Devices Selector Select              |   |
|                                | Closed Offset                        |   |
| System Design                  | Opened Offset                        |   |
| Connections                    | Stop Shade If Moving                 |   |
| Media                          | Debug Mode                           |   |
|                                | 1                                    |   |

The Phantom Button # need to be unique. The driver will try to match the value to the next available Phantom Button # based on the number of Shade Group driver instances in the project.

Make sure to validate the Phantom Button # by going to the Lutron NWK QS Driver and trigger the Display Phantom Button List action:

| 🕜 Composer 2.10.6 - (Local) |                                      |                      |
|-----------------------------|--------------------------------------|----------------------|
| File Driver Go Tools Help   |                                      |                      |
| System Design               | Properties                           | Properties List View |
| System                      | Properties                           |                      |
| ~ ^ <b>~</b> Ø 9            | Properties Actions Documentation Lua |                      |
| E-G New Project             |                                      |                      |
| 🖻 🖑 Home                    | Discover Lutron QS Devices           |                      |
|                             | Set IntegrationID                    |                      |
| l⊒-ve≊ Main<br>⊕ S Room     | Factory Restore                      |                      |
| 🕀 💽 Room 2                  | Display Device List                  |                      |
| 🕀 👿 Room 3                  | Display Phantom Button List          |                      |
| Boom 4                      | Katreet lawcee                       |                      |
| Lutron NWK QS (Domaudeo)    | Itelical Devices                     |                      |

This command will list the Phantom Button currently used and output on the Lua tab:

| <u> </u>                       | Properties Actions Documentation Lua        |   |
|--------------------------------|---------------------------------------------|---|
| ject                           |                                             |   |
| e                              | Lua Command Ln 1 Col 1 Font Execute Clear   |   |
| louse                          | Provented Definer on Propute Net Alloued    |   |
| a Main                         | Encrypted briver of Execute Not Allowed     |   |
| B- 🐨 Room                      |                                             |   |
| Room 2                         |                                             |   |
| Room 3                         |                                             |   |
| ∃-💽 Room 4                     |                                             | 7 |
| Lutron NWK QS (Domaudeo)       | Lua Output Dause Scrolling Ln 3 Col 1 Clear |   |
| Lutron Sivoia QS Shade Group   | 2 1001 Lutron Sivoia QS Shade Group 2       |   |
| Lutron Sivoia QS Shade 2       | 1 995 Lutron Sivoia QS Shade Group          |   |
| Lutron Sivoia QS Shade Group 2 |                                             |   |
| Lutron Sivoia QS Shade Group 3 |                                             |   |

In this example, it shows 2, so the proposed "3" Phantom Button # in the Shade Group driver is right and can be used.

-

| Phantom Button # | 3 | <b>÷</b> | V |
|------------------|---|----------|---|

# **3-** Select the shades to be part of the group using the Device Selector

| Room 4     Lutron NWK QS (Domaudeo)     Lutron Sivoia QS Shade     Lutron Sivoia QS Shade Group     Lutron Sivoia QS Shade 2 | Advanced Properties           Properties         Documentation         Lua | ^ |
|----------------------------------------------------------------------------------------------------|----------------------------------------------------------------------------|---|
| Lutron Sivoia QS Shade Group 2                                                                                               | Driver Version 2.0.0                                                       |   |
|                                                                                                    | Status Select Shade Devices                                                |   |
|                                                                                                    | Phantom Button # 3                                                         |   |
|                                                                                                    | Devices Selector Select                                                    |   |
|                                                                                                    | Closed Offset 2                                                            |   |
|                                                                                                    | Opened Offset 98                                                           |   |

| G Select devices                                                                                                    | $\times$ |
|----------------------------------------------------------------------------------------------------|----------|
| Select devices to be used for this property                                                                                                    |          |
| Home<br>House<br>House<br>Control House<br>House<br>House<br>House<br>House<br>House<br>House<br>House<br>Dîner 1<br>Dîner 2<br>Dîner 3<br>Dîner 4<br>Dîner 5<br>Verrier 1<br>Verrier 2<br>Verrier 2<br>Verrier 3<br>Verrier 4<br>Verrier 4<br>Verrier 4<br>Verrier 5 | ~        |
| < >                                                                                                    |          |
| OK Cancel                                                                                                    |          |

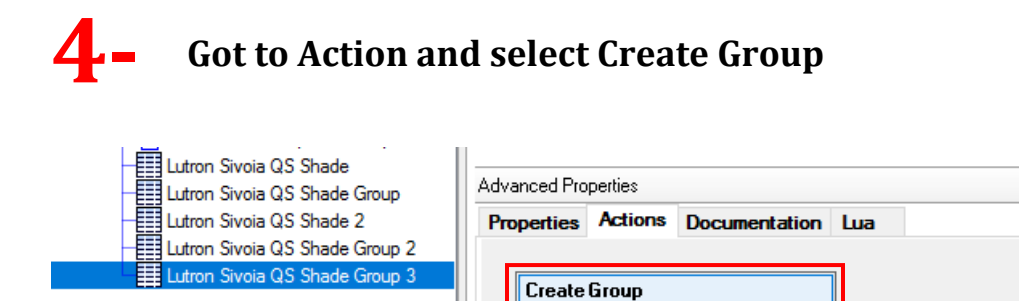

**Reset Phantom Button** 

 $\land$ 

Then take a look at the progress in the Properties tab:

| Advanced Pro | perties |                   |
|--------------|---------|-------------------|
| Properties   | Actions | Documentation Lua |
| Driver Vers  | sion    | 2.0.0             |
| Status       |         | Creating Group    |

The Shade Group should now be fully working.